## HƯỚNG DẪN KHAI BÁO Y TẾ THƯỜNG XUYÊN

## 1. Một số lưu ý trước khi triển khai

- Hình thức khai báo này sẽ thay thế cho các hình thức khai báo trước đó thông qua Hue-S, khai báo giấy và áp dụng thống nhất toàn tỉnh Thừa Thiên Huế.

- Thông tin khai báo tại hệ thống này sẽ liên thông với cơ sở dữ liệu khai báo y tế của Bộ Y tế đang triển khai.

- Việc khai báo y tế thực hiện thường xuyên, đặc biệt khi có biểu hiện về sức khỏe thì khuyến nghị người dùng vào khai báo.

- Hình thức này chỉ áp dụng cho những người đang ở trong địa bàn tỉnh Thừa Thiên Huế. Đối với người ngoài vào Huế và các cơ sở lưu trú đã có các hệ thống khác hỗ trợ triển khai.

- Mọi thông tin cần hỗ trợ vui lòng gọi số đường dây nóng **08.1575.1575** 

## 2. Quy trình khai báo

Bước 1: Truy cập

Truy cập địa chỉ: https://tuongtac.thuathienhue.gov.vn/yttd

Bước 2: Thông tin tra cứu

- Đối với trường hợp đã khai báo tại Hue-S giai đoạn trước cần điền thông tin đã khai báo trước đó về Số CMND/CCCD/HC và số Điện thoại chính xác để sử dụng lại dữ liệu đã được khai báo.

- Đối với trường hợp chưa khai báo tại Hue-S trước đây thì chọn chức năng khai báo mới để khai báo mới thông tin ý tế (*Mô tả tại vòng tròn hình dưới*)

| Y TẾ TOÀN DÂN                                                                                                    |
|----------------------------------------------------------------------------------------------------|
| Số CMND/ hộ chiếu:                                                                                                    |
| Тга си́ч                                                                                                    |
| Vui lòng đọc kỹ trước khi sử dụng<br>- Đối với những trường hợp đã khai tại Hue-S trong giai đoạn trước cần nhập chính xác thông tin Số CMND<br>- Đối với những trường hợp chưa khai báo tại Hue-S khai mới bằng cách bẩm nút sau: <u>Khai báo mơi</u><br>- Đường dây nóng hỗ trợ: <mark>08.1575.1575</mark> |

Bước 3: Xác thực thông tin qua mã OTP

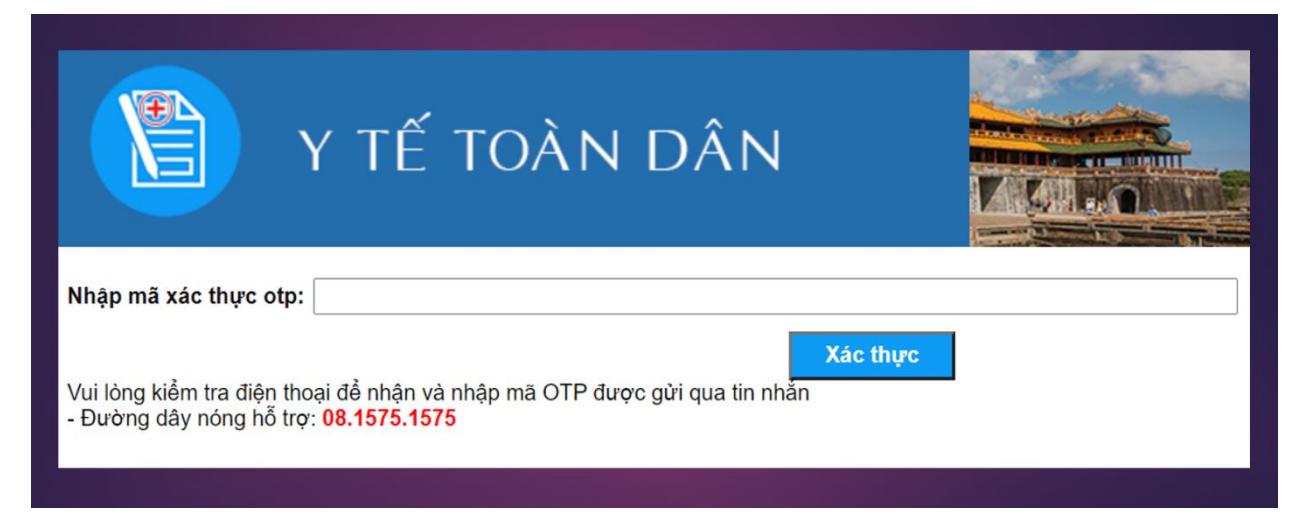

Xin lưu ý: Số lượng tin nhắn gửi đồng thời sẽ lớn, vì vậy sẽ có tình trạng tin nhắn đến chậm, xin vui lòng chờ đợi.

Bước 4: Khai báo y tế

- Người khai báo có thể kiểm tra lại thông tin cá nhân đã được khai báo trước đó để chỉnh sửa, cập nhật đúng thông tin.

- Điền thông tin khai báo y tế tại thời điểm khai báo.

→ Kết thúc khai báo bằng việc nhấn nút "Cập nhật" cuối trang.

| STT | Tên bệnh lý                      | Có         | Không |
|-----|----------------------------------|------------|-------|
| 1   | Bệnh gan mãn tính*               | 0          |       |
| 2   | Bệnh máu mãn tính⁼               | 0          | ۲     |
| 3   | Bệnh phổi mãn tính⁼              | 0          | ۲     |
| 4   | Bệnh thận mãn tính⁼              | 0          | ۲     |
| 5   | Bệnh tim mạch <sup>*</sup>       | 0          | ۲     |
| 6   | Huyết áp cao*                    | 0          | ۲     |
| 7   | HIV hoặc suy giảm miễn dịch*     | 0          | ۲     |
| 8   | Người nhận ghép tạng, tủy, xương | $\bigcirc$ |       |
| 9   | Tiểu đường                       | 0          | ۲     |
| 10  | Ung thư:                         | $\bigcirc$ | ۲     |
| 11  | Có thai*                         | 0          | ۲     |